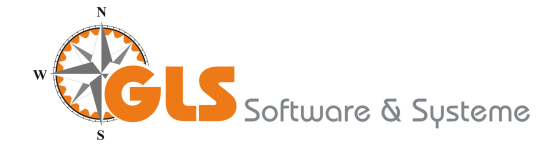

## Online-Bestandsmeldung an den Landessportbund mit dem GLS Vereinsmeister V6

Die meisten Sportvereine in Deutschland sind in einem Landessportbund (LSB) organisiert. In der Regel verlangen die Landessportbünde eine jährliche Meldung des Mitgliederbestands jedes Vereins. Die Bestandsmeldung schlüsselt den Mitgliederbestand nach Sparten, Geburtsjahrgang und Geschlecht auf. Diese Daten manuell über Listen herauszufinden, war früher eine aufwändige Tätigkeit. Aus diesem Grund haben sich die Landessportbünde unter der Anregung des Deutschen olympischen Sportbunds (DoSB) ein weitestgehend einheitliches Verfahren zur elektronischen Meldung des Mitgliederbestands einfallen lassen.

Der GLS Vereinsmeister kann über die "LSB-Bestandsmeldung" eine einheitliche Schnittstellendatei erzeugen, die dann bspw. über die Online-Portale der Landessportbünde übermittelt werden kann. Zusätzlich benötigte Informationen wie bspw. die LSB-Vereinsnummer werden im Programmteil "Vereinsdaten" hinterlegt und sind für die Erzeugung einer gültigen Bestandsdatei obligatorisch.

Einrichten der für die Bestandsmeldung benötigten Daten:

| III Sparten                             |                           |  |  |  |  |  |  |
|-----------------------------------------|---------------------------|--|--|--|--|--|--|
| Speichern und Schließen 👔 🐰 📋 📋 🗳 🚱 🚱 🥝 |                           |  |  |  |  |  |  |
| Stammdaten Einstellungen Info           |                           |  |  |  |  |  |  |
| LSB Meldung —                           |                           |  |  |  |  |  |  |
| Fachverband                             | 0050 Leichtathletik       |  |  |  |  |  |  |
| Sportart                                | 0141 Leichtathletik allg. |  |  |  |  |  |  |
| ✓ LSB Bestandsmeldung                   |                           |  |  |  |  |  |  |

Sparten/Abteilungen

Im Spartenstamm werden bei jeder an den LSB zu meldenden Sparte ein Fachbereich und eine Sportart hinterlegt. Zusätzlich wird "LSB Bestandsmeldung" eingeschaltet, damit die Sparte in die Statistik einfließt. Rein organisatorische Sparten (bspw. wenn diese lediglich zur Berechnung bestimmter Beitragsbestandteile herangezogen werden) können über diesen Schalter aus der Bestandsmeldung herausgelassen werden.

## Mitgliederstamm

| II Mitglieder                             |                            |                    |                           |        |             |    |            |        |  |  |
|-------------------------------------------|----------------------------|--------------------|---------------------------|--------|-------------|----|------------|--------|--|--|
| 🚽 Speichern und Schließen 🗋 🐰 📄 📔 🧳 🔇 🚱 🙆 |                            |                    |                           |        |             |    |            |        |  |  |
| Stammdaten Ko                             | orrespondenz Beiträge Grup | open/WVL Zusatz F  | Funktionen/Ehrungen Zahlu |        |             |    | ingen Info |        |  |  |
| Abrechnung                                |                            |                    |                           |        |             |    |            |        |  |  |
| Zahlungsart                               | Lastschrift (DTAUS)        | Abrechnung ab      |                           | Januar |             | •  | 2011       | *      |  |  |
| Zeitraum                                  | Quartal 💌                  | 📃 Beitragsfrei von |                           | Oktob  | er          | -  | 2011       | A      |  |  |
| Status                                    | aktiv                      | bis                |                           | Oktob  | er          | ¥  | 2011       | A<br>V |  |  |
| Bankverbindung                            |                            |                    |                           |        |             |    |            |        |  |  |
| Kontonummer                               | ontonummer 123456790       |                    |                           |        |             |    |            |        |  |  |
| BLZ                                       | 28563749 Ti Raiffeisenbank |                    |                           |        |             |    |            |        |  |  |
| Kontoinhaber                              | ELKE MUSTERMANN            | Indiv. Buch.text   |                           |        |             |    |            |        |  |  |
| Sparten/Beiträge                          |                            |                    |                           |        |             |    |            |        |  |  |
| Sparte-Nr Bezeichnung                     |                            | Beitragsstufe      | Beitrag EUR               | ^      | +           | Hi | inzufüg    | en     |  |  |
| 1 Leichtathletik                          |                            | Erwachsen 120,     |                           |        |             | B  | earbeite   | en     |  |  |
| 10 Schw                                   | 10 Schwimmen               |                    | 84,00                     |        | × Entfernen |    | n          |        |  |  |
|                                           |                            |                    |                           |        |             |    |            |        |  |  |
|                                           |                            |                    |                           | -      |             |    |            |        |  |  |
| 🜁 Mitglied bearbeiten: Mustermann, Olaf   |                            |                    |                           |        |             |    |            |        |  |  |

Die im Mitgliederstamm zugeordneten Sparten bestimmen, wie ein Mitglied in die Online-Bestandsmeldung einfließt. Ein Mitglied wird nach seinem Geburtsjahrgang, seinem Status (aktiv/passiv) und seinem Geschlecht in die Jahrgangsstatistik eingeordnet. Gehört ein Mitglied mehreren Sparten an, wird es für jede Sparte gezählt, jedoch wird es bei der Zuordnung zum Fachverband stets nur einmal berücksichtigt.

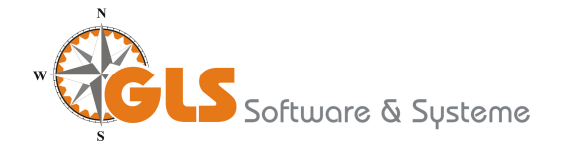

## Erzeugen der Schnittstellendatei

| 🔽 LSB Bestandsmeldung |                     |   |          |  |  |  |
|-----------------------|---------------------|---|----------|--|--|--|
| Schnittstellendaten   |                     |   |          |  |  |  |
| Zielverzeichnis       | ✓ <u>S</u> tart     |   |          |  |  |  |
| C:\Users\Benutzer\    | 🔗 <u>A</u> bbrechen |   |          |  |  |  |
| LSB Vereins-Nr.       | 1324657981          |   |          |  |  |  |
| Landessportbund       | Niedersachsen       | • |          |  |  |  |
| PIN                   | 0000000             |   |          |  |  |  |
| TAN                   | 0000000             |   |          |  |  |  |
| Stichtag:             | 31.12.2011          |   |          |  |  |  |
|                       |                     |   | () Hilfe |  |  |  |

Programmbereich "LSB Im Bestandsmeldung" wird zunächst ein Zielverzeichnis für die Meldungsdatei angegeben. In Verzeichnis diesem wird die gespeichert. Schnittstellendatei Der Dateiname besteht aus den letzten sechs Ziffern der Vereinsnummer und bspw. dem Zusatz "JA.DAT" für die Jahresmeldung. Nach Erzeugen der Datei wird der genaue Dateiname und Speicherort noch einmal angezeigt.

Weiterhin ist die LSB-Vereinsnummer anzugeben, sofern Sie nicht bereits vorher unter "Vereinsdaten" hinterlegt wurde.

Die abgefragte PIN und TAN wird derzeit bei den meisten LSBs nicht verwendet und ist dann in der Regel Null. In anderen Fällen tragen Sie hier Ihre PIN und TAN-Nummer ein, die Sie von Ihrem Sportbund bekommen haben.

Nach dem Klicken auf "Start" wird die Statistik errechnet und die Schnittstellendatei im gewählten Verzeichnis gespeichert. Von dort kann Sie im Onlineportal des LSBs ausgewählt und hochgeladen werden.

Da die Onlineportale der verschiedenen Landessportbünde funktional nicht immer einheitlich aufgebaut sind, wenden Sie sich bitte für Informationen zum technischen Meldungsprozess an den Repräsentanten Ihres Sportbundes.

Bei weiteren Rückfragen zur Bedienung des Schnittstellenprograms zur Bestandserhebung im "GLS Vereinsmeister" schauen Sie online in unser Support-Forum oder wenden Sie sich gerne an unseren kostenfreien Support.

Ihr Team von GLS SOFTWARE & SYSTEME